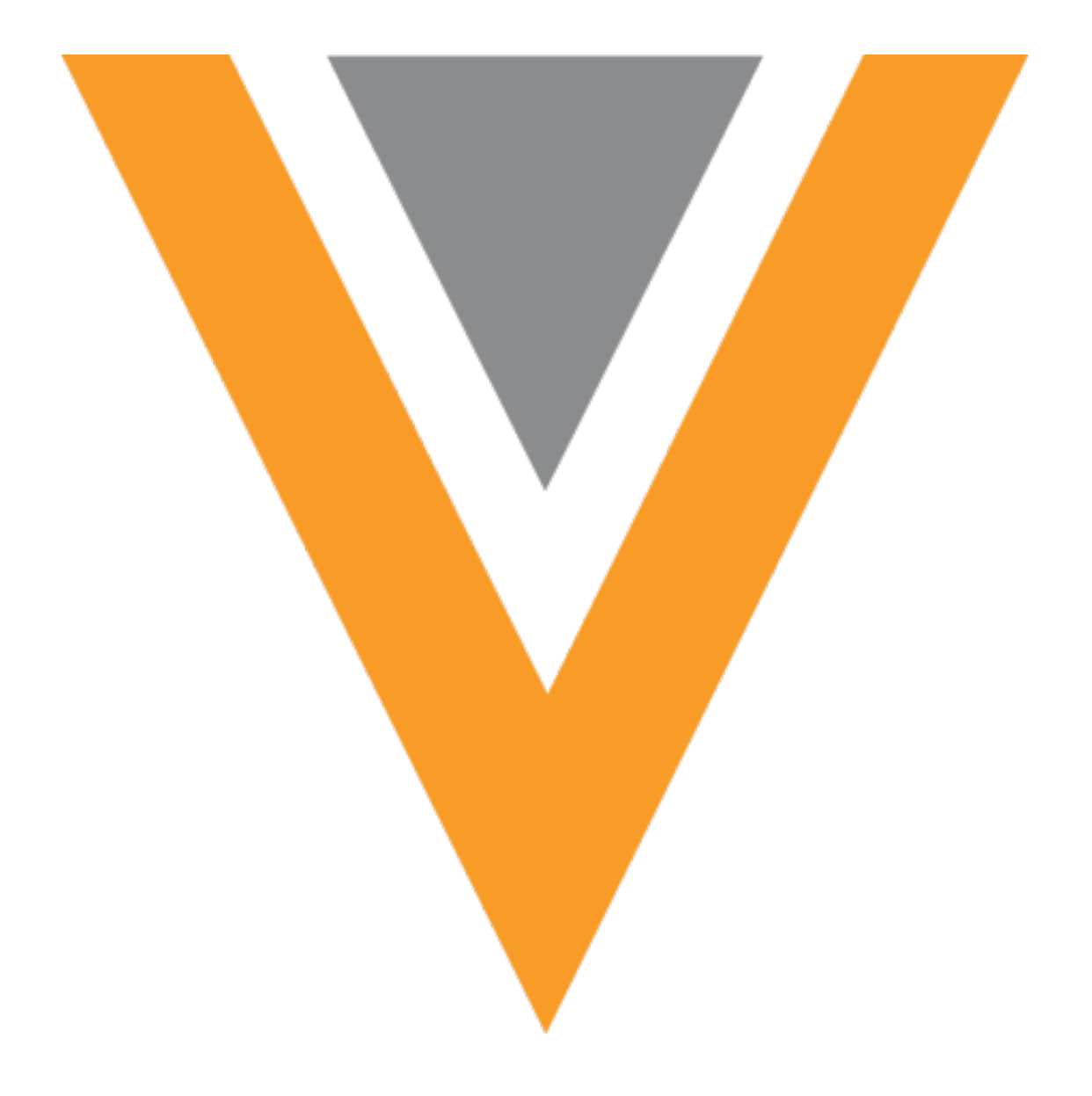

# **Veeva** Network

Veeva Network 24R2.1.1 Release Notes

October 2024

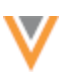

# Contents

| About these Release Notes                         | 5 |
|---------------------------------------------------|---|
| Subscribe to release notifications                | 5 |
| Software releases and maintenance                 | 5 |
| Release Notes and Data Governance documents       | 5 |
| Browser requirements                              | 5 |
| Release Note updates                              | 6 |
| What's new                                        | 6 |
| Announcements                                     | 8 |
| Symphony Health (SHA) ID                          | 8 |
| API Authentication update                         | 8 |
| Action                                            | 8 |
| Profile and DCR widget                            | 9 |
| View auto-approved changes                        | 9 |
| Auto-approval property                            | 9 |
| Profiles10                                        | 0 |
| VIDs                                              | 0 |
| Sub-object cards                                  | 0 |
| Enable this enhancement                           | 0 |
| Field names1                                      | 1 |
| Copy the name1                                    | 1 |
| Data components1                                  | 2 |
| Network widget support for Vault data components1 | 2 |
| Enable Vault data components on widgets1          | 2 |
| Viewing vault data components on widgets1         | 3 |

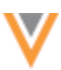

| Set variables                   |    |
|---------------------------------|----|
| Set syntax                      |    |
| Example VQL query               |    |
| Set limits                      |    |
| Inbox                           | 16 |
| Task source                     |    |
| Supported tasks                 |    |
| Example systems                 |    |
| Suspect match                   | 17 |
| Custom objects                  |    |
| Merge prevention rules          |    |
| Data model                      |    |
| Formatted name                  |    |
| Name calculation                |    |
| Data privacy                    | 19 |
| Third party agreements          |    |
| Audit                           | 20 |
| Vault CRM                       | 23 |
| Support for unverified accounts |    |
| Requirements                    |    |
| About the process               |    |
| Supported objects               |    |
| Match and merge considerations  |    |
| Rejected add requests           |    |
| Validate the Vault CRM Bridge   |    |

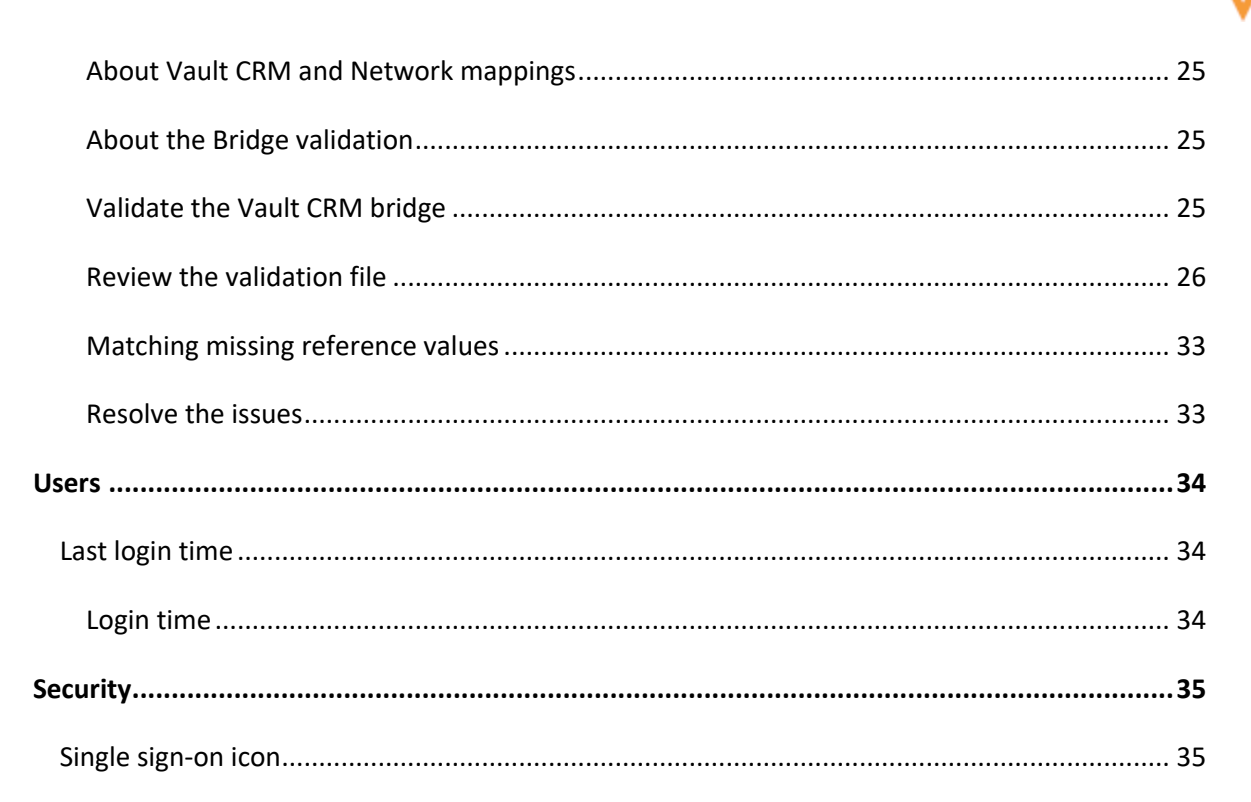

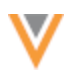

#### **About these Release Notes**

These Release Notes describe all features that are included in Veeva Network 24R2.1.

#### **SUBSCRIBE TO RELEASE NOTIFICATIONS**

You can receive email notifications about upcoming software releases and the supporting documentation.

#### Software releases and maintenance

• Veeva Trust Site

At the top of the page, click **Subscribe to Veeva Trust Site** and subscribe to the Veeva Network component.

#### **Release Notes and Data Governance documents**

The documents are posted in the following locations:

• Veeva Connect - Join the Network Community.

To be notified as soon as the Release Notes are posted, go to your Veeva Connect profile and click **Settings**. On the Email Frequency page, expand the list and choose **Immediate**. Other notification options are **Daily** and **Weekly**.

Veeva Product Support Portal

Follow the Network Release Notes section to be notified when release documents are posted.

For more information, see About Network Releases in the Veeva Network Online Help.

#### **Browser requirements**

Veeva Network is supported on the latest version of these browsers, as of their most stable version at the time of release:

- Google Chrome™
- Apple<sup>®</sup> Safari<sup>®</sup>
- Microsoft<sup>®</sup> Edge

Veeva Network is not supported on mobile devices.

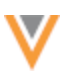

# **Release Note updates**

The following enhancement has been added since the Sandbox Release Notes were published:

• **Profile and DCR Widget** - Use the wait-for-auto-approval property so the widget will wait for a DCR to be auto-approved before returning the record to end users.

The following enhancement was added after the Early Release Notes were published:

• **Task source** - The Associated Tasks dialog is updated to include the Source System that submitted the task.

All material in the Release Notes should be reviewed to ensure that updates to existing topics are noted.

# What's new

The following key enhancements comprise the Veeva Network 24R2.1 minor release.

|                            |                                                                                                    | ST | DS | DM | AD |
|----------------------------|----------------------------------------------------------------------------------------------------|----|----|----|----|
| Announcements              |                                                                                                    |    |    |    |    |
| Symphony Health (SHA) ID   | As of 24R3.0, the SHA ID field will no longer be managed by Veeva OpenData.                                                                      |    |    | •  | •  |
| API Authentication update  | As of 25R1.0, Network will no longer support submitting credentials in the URL parameters in the Authentication API call.                        | •  | •  | •  | •  |
| Profile and DCR Widget     |                                                                                                    |    |    |    |    |
| View auto-approved changes | Use the wait-for-auto-approval<br>property so the widget will wait for a<br>DCR to be auto-approved before returning<br>the record to end users. | •  | •  | •  | •  |
| Profiles                   |                                                                                                    |    |    |    |    |
| VID                        | VIDs remain on the collapsed summary header as you scroll through a record profile.                                                              | •  | •  | •  | •  |
| Field names                | The field name displays for each field in the Field Help pane.                                                                                   | •  | •  | •  | •  |
| Data components            |                                                                                                    |    |    |    |    |
| Network widgets            | Data components that display data from Veeva Vault are now supported on account profiles in the Network widgets.                                 | •  | •  | •  | •  |
| Inbox                      |                                                                                                    |    |    |    |    |
| Task Source                | The source system that generated the task now displays in the <b>Associated Tasks</b> dialog.                                                    | •  | •  | •  | •  |

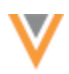

|                           |                                                                                                    | ST | DS | DM | AD |
|---------------------------|----------------------------------------------------------------------------------------------------|----|----|----|----|
| Suspect match             |                                                                                                    |    |    |    |    |
| Custom objects            | Data Stewards can now select the field values that will survive on the winning record.                                             |    |    | •  | •  |
| Merge prevention rules    | Suspect match tasks now consider the field values defined in merge prevention rules.                                               |    |    | •  | •  |
| Data Model                |                                                                                                    |    |    |    |    |
| Formatted name            | A custom calculation has been added for the formatted_namev field for Canada.                                                      |    |    | •  | •  |
| Data privacy              |                                                                                                    |    |    |    |    |
| Third party data          | You must confirm that you are permitted to load third party data into Network.                                                     |    |    | •  | •  |
| Vault CRM Integration     |                                                                                                    |    |    |    |    |
| Create unverified records | Add requests can be immediately created as an unverified account in Vault CRM.                                                     |    |    | •  | •  |
| Validate bridge           | Administrators and Data Managers can<br>validate the bridge configuration to<br>ensure that all required mappings are<br>complete. |    |    | •  | •  |
| Users                     |                                                                                                    |    |    |    |    |
| Last login time           | Administrators can view the last login time from each user on the Users page.                                                      |    |    |    | •  |
| Security                  |                                                                                                    |    |    |    |    |
| Single sign-on            | The default SSO icon is changed.                                                                                                   |    |    |    | •  |

**Note:** The System and Data Admin user has all the capabilities of the System Administrator and Data Steward users. Features and enhancements that apply to those users also apply to the System and Data Admin user.

**Data Governance** - Specific updates for fields and reference data are provided in the *Veeva Network Data Governance* release notes for every minor and major Network release.

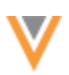

# Announcements

# SYMPHONY HEALTH (SHA) ID

Symphony Health (SHA) IDs will not be included in US OpenData updates as of January 1, 2025.

Starting in the Network 24R3.0 release, the sha\_id\_\_v field will change from being managed by US OpenData to being managed by customers. Data in the field will remain.

This change will be enabled by default in your Network instance.

More information is available in the Veeva Connect post: Updating SHA ID Changes in OpenData.

# **API AUTHENTICATION UPDATE**

As of the 25R1.0 release (January 2025), Network will no longer support submitting credentials in the URL parameters in the Authentication API call.

This update is being made to address security concerns. It was originally planned for Network 24R2.0 but has been extended to version 25R1.0.

# Action

To gain access to your Network instance using the Network API, ensure that user names and passwords are submitted in the body of the POST request.

For details, see the Authentication topic in the Veeva Network Developer Help.

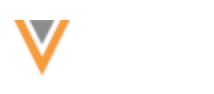

# VIEW AUTO-APPROVED CHANGES

**Profile and DCR widget** 

A new property can be added to the widget code to wait for a DCR to be auto-approved before returning the record to end users.

When DCRs are set to be auto-approved, there can be a short delay processing the changes after they are submitted through the Profile or DCR widget. To help end users see the expected updates, this property will insert a short delay for the DCR to be auto-approved before returning the record.

When this property is added to the widget code, the following behavior can occur within the set timeframe:

- DCR is auto-approved The widget will return the latest record with the requested changes.
- DCR is not auto-approved The widget will provide the latest record, but the requested changes may not yet be on the record.

# Auto-approval property

```
wait-for-auto-approval="true"
```

Add this property to the widget code in the body in your HTML.

#### Example

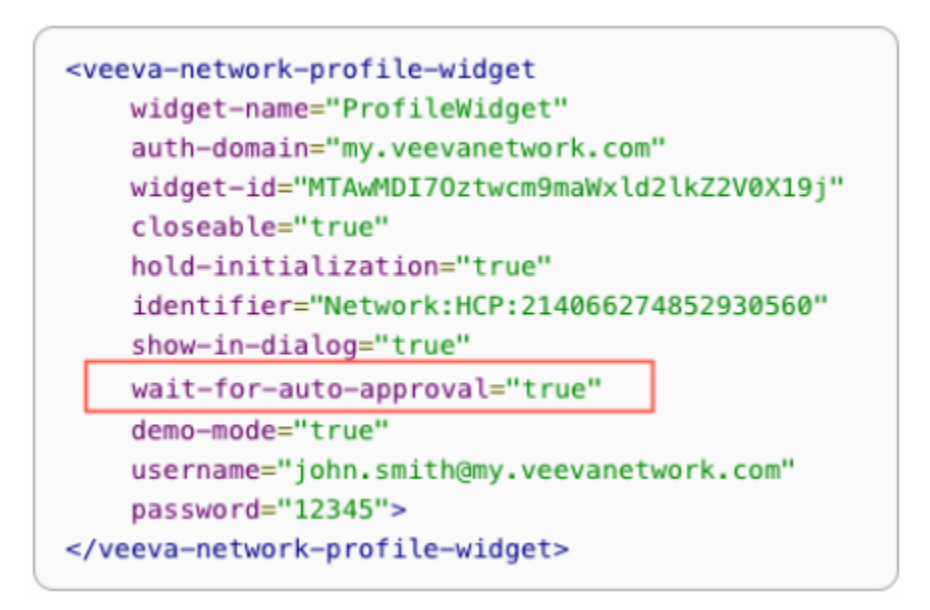

This enhancement is not enabled by default. Developers must add the property to the widget code. It applies only when DCRs are set to be auto- approved.

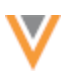

# **Profiles**

# VIDs

The VID for the record now displays in the collapsed summary header as you scroll through the profile.

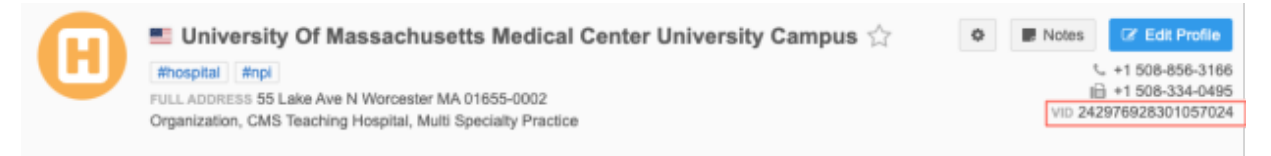

# Sub-object cards

The VID displays on the summary card for each sub-object. This is helpful when you want to search (CTRL + F) for a specific object.

|   | 3449 N Anchor St Ste 300A Portland Oregon 97217-7679 🥝 Verified |         |
|---|-----------------------------------------------------------------|---------|
| 0 | VEEVA VID 243386635171922952                                    |         |
|   | Primary Address                                                 | Primary |
|   |                                                                 |         |

# Enable this enhancement

- Standard profile layouts The VID displays by default on summary headers and sub-object cards.
- **Custom profile layouts** Administrators or Data Managers must add the VID fields to the summary header and each sub-object section on the layout.

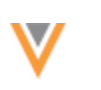

# **FIELD NAMES**

The field name now displays in the field **Help** pane. Administrators can use this information to identify a specific field when fields have similar labels.

To view the field name, click the Info icon beside the field label. The field name displays below the field label, for example, primary\_address\_\_c.

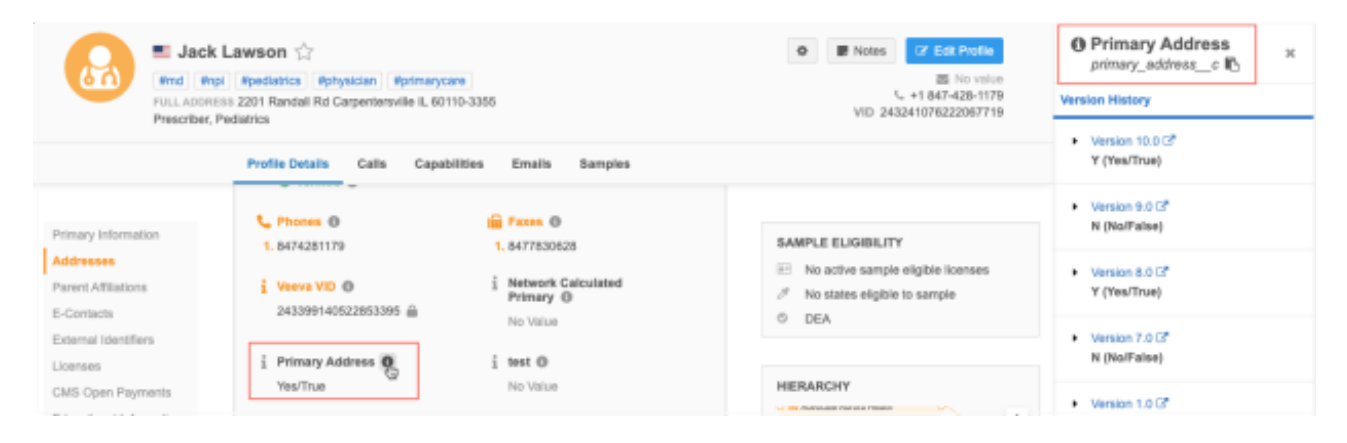

For field sets (for example, phones, faxes, and so on), the name of the first field in the set displays with the set number in parentheses.

Example: phone\_1\_\_v (1 to 10)

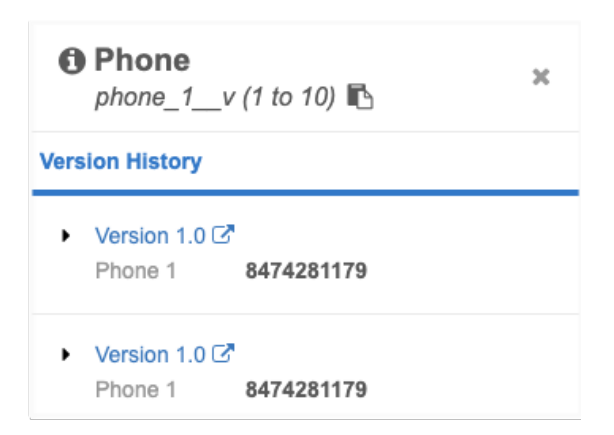

#### Copy the name

Click the **Copy** icon to copy the field API name so you can easily search for it in the Network data model.

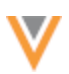

#### **Data components**

# NETWORK WIDGET SUPPORT FOR VAULT DATA COMPONENTS

Vault data components are now supported for Network widgets. The data from Vault is dynamically retrieved and displayed for the account that you are viewing in the Network widget.

Adding Vault data components to widgets enables business users who do not have access to Network or Vault to view this external data.

This enhancement is available by default in your Network instance.

#### Enable Vault data components on widgets

Administrators and Data Managers can update the Vault data component configuration so they display in specific Network widgets.

#### Supported widgets

- Search widget
- Profile/DCR widget
- Affiliation widget

| <ul> <li>Permis</li> </ul> | sions |
|----------------------------|-------|
|----------------------------|-------|

| 2.000.00 | Network Profile and DCR Pages |   |
|----------|-------------------------------|---|
|          | Network Widget Profiles       |   |
|          | 1 items selected              | • |
|          | O Affiliation Widget Tabs     |   |
|          | No options selected           | ~ |

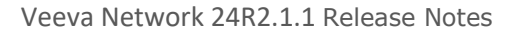

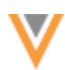

To update a Vault data component:

- 1. In the Admin console, click **Widgets & Portal > Data Components**.
- 2. Open a data component that you have created to display Vault data.
- 3. In the **Permissions > Display in** section, specify where the components display.
  - **Profiles** (Default) Choose to display data components in the Network UI and/or on Network widget profiles.
    - Network Profile and DCR pages The component will display in the Network UI on record profiles, on DCRs, and in search results (View data menu).
    - Network Widget Profiles Display data components for HCP and HCO data on widgets.

In the list, select the widgets that the data component should be applied to. The widgets are grouped by widget type.

Widgets that are not enabled are dimmed in the list.

• Affiliation Widget Tabs - Display on the tabs in the Affiliation widget. Choose this option if you want to display data for multiple accounts.

If this option is selected, at least one widget must be selected.

4. Save your changes.

For more details, see Creating Vault data components in the Veeva Network Online Help.

#### Viewing vault data components on widgets

#### Search widget and Profile widget

Data components display in tabs at the top of record profiles. They are listed alphabetically after the **Profile Information** tab. The order cannot be changed.

The tabs display only if data components have been applied to this widget and they apply to the profile. For example, if a data component applies to HCPs only, it does not display on HCO accounts.

In the Search widget, data components display when users view a record profile from the search results.

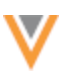

#### **Example - Search widget**

| Search Accounts                            |                                                                                           |                                  |                    |                                       |
|--------------------------------------------|-------------------------------------------------------------------------------------------|----------------------------------|--------------------|---------------------------------------|
| < Back to Search Resu                      | ilts                                                                                      |                                  |                    |                                       |
| Sara<br>#crm #<br>Prescriber,<br>53 W Rand | Lopez<br>md #npi #oncology #phy<br>Hematology/Oncology<br>h View Dr Ste 205 Rocklin CA 95 | <mark>/sician</mark><br>765-5397 |                    | S No value 9162956800                 |
| Profile Information                        | Vault CRM US Account De                                                                   | tails                            |                    |                                       |
| Account                                    |                                                                                           |                                  |                    |                                       |
| Name<br><b>Sara Lopez</b>                  |                                                                                           |                                  | ID<br><b>V4T00</b> | 0000018047                            |
| Email                                      |                                                                                           |                                  | Object<br>Presci   | t Type<br>riber                       |
| Specialty<br>ho_c                          |                                                                                           |                                  | Prima<br>UC Da     | ry Parent<br><b>vis Health System</b> |
| Do Not Call<br>no_v                        |                                                                                           |                                  | Custor<br>valid_   | mer Master Status<br>_ <b>V</b>       |
| Territory                                  |                                                                                           |                                  |                    |                                       |
| TERRITORY NAME                             | TERRITORY DESCRIPTION                                                                     | MANUAL                           | RULE BASED         | CREATED DATE                          |
| 101                                        | MA                                                                                        | true                             | false              | 2024-07-01T19:05:18.000Z              |
| 102                                        | NH                                                                                        | true                             | false<br>Show 25   | 2024-07-01T19:05:26.000Z              |
|                                            |                                                                                           |                                  |                    |                                       |

# **Affiliation widget**

In the Affiliation widget, data components can display for a single record or for multiple records.

#### Single records

The **Data Components** button displays on the profile when you view an account. Administrators can customize the button name on the Data Component Settings page; for example, it might be called **Vault Data**.

Click the button to display the data component dialog.

The button does not display if data components are not defined for the widget or do not apply to the profile.

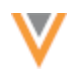

| Influence Map                                                                                 | Account List |                                   |                                                                                                 |   |
|-----------------------------------------------------------------------------------------------|--------------|-----------------------------------|-------------------------------------------------------------------------------------------------|---|
| <ul> <li>Tools</li> <li>+ Add Accounts</li> <li> <i>e</i> Edit Relationship       </li> </ul> | 15           | <u>a</u>                          | James Rappai<br>Prescriber, Internal Medicine<br>65 James St Edison NJ 08820-3947<br>Vault Data | × |
| Cedit Canvas                                                                                  |              | James Rappai<br>Internal Medicine | No Affiliated HCPs - 0 inside Default View, 0 other                                             |   |

#### **Multiple records**

Using tabs on the Influence Map, you can see the Vault data for all accounts that display on the view. For example, click the Vault data component to display recent calls for all HCPs.

| 1 | Лау | yo Clinic     | Restolar - Neur | ology        | ~          |               |           |            |  |
|---|-----|---------------|-----------------|--------------|------------|---------------|-----------|------------|--|
| = | +   | Admin View 👻  | KAM View 👻      | MSL View 🔻   | RM View 🔻  | Events View 🔻 | View #1 🔻 | + Add View |  |
|   |     | Influence Map | Account Lis     | at All Calls | Vault Data | ]             |           |            |  |

#### **SET VARIABLES**

Administrators and Data Managers can use a variable in the VQL query to define a set of VIDs to query for a data component. Use variables for components that will display on Affiliation widget views.

The data component will display all the values from the set on the page it was opened on.

#### Set syntax

```
:qset(<Network field name>)
```

or

```
:set(<Network field name>)
```

# Example VQL query

```
SELECT call_date__v, address__v, ship_to_address_text__v, call_type__v
FROM call2__v
WHERE account__vr.veeva_network_id__v CONTAINS :set(vid__v)
ORDER BY call_date__v DESC
```

# Set limits

A maximum of 150 VIDs can be returned for a set.

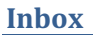

# **TASK SOURCE**

The source system that generated the task now displays in the **Associated Tasks** dialog. Data Stewards can use the details in the **Source System** column to prioritize tasks submitted by different sources.

The Associated Tasks dialog is available on data change requests and record profiles.

# Supported tasks

Source data is added for suspect match tasks, add requests, and change requests.

#### Example systems

- VCRM The task was submitted from a downstream system associated to Veeva CRM.
- No System The source that created the task did not have a defined system, or the DCR was created locally through the Network UI.

| Associated T        | asks (2)       |                     |                   |              |               |  |
|---------------------|----------------|---------------------|-------------------|--------------|---------------|--|
| 1 Pending DCR, 1 Su | spect Match    |                     |                   |              |               |  |
| TASK ID             | TYPE           | SUMMARY             | STATUS            | SERVICE TIME | SOURCE SYSTEM |  |
| 942161219372780703  | Suspect Match  | 1 suspected matches | Pending<br>Review | 14 Hours     | No System     |  |
| 944313698867416223  | Change Request | Change Middle Name  | Pending<br>Review | 34 Hours     | VCRM          |  |

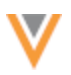

# **Suspect match**

# **CUSTOM OBJECTS**

Data Stewards can now select the field values that will survive on the winning record. Previously, when Data Stewards processed a suspect match, they could select the winning record only.

#### **Example - Merging two Employee records**

Field values can be selected on each record considered for the suspect match.

| Suspect Match Re-assign No Match                                                                    |                                            |                                |  |  |  |  |  |  |
|----------------------------------------------------------------------------------------------------|--------------------------------------------|--------------------------------|--|--|--|--|--|--|
| All Fields Summary * Collapse All * Expand All                                                      |                                            |                                |  |  |  |  |  |  |
| Sections: Task Details · Primary Information · Managers · Record Information · External Identifiers |                                            |                                |  |  |  |  |  |  |
| Fields                                                                                              | Select the surviving record to merge into: |                                |  |  |  |  |  |  |
|                                                                                                    | AJ Brown-Lee                               | Andrew Brown                   |  |  |  |  |  |  |
|                                                                                                    | Network ID: 943824532964378211             | Network ID: 943824532964312671 |  |  |  |  |  |  |
|                                                                                                    |                                            |                                |  |  |  |  |  |  |
| <ul> <li>Task Details</li> </ul>                                                                    |                                            |                                |  |  |  |  |  |  |
| Primary Information                                                                                 |                                            |                                |  |  |  |  |  |  |
| Name                                                                                                | AJ Brown-Lee                               | Andrew Brown                   |  |  |  |  |  |  |
| First Name                                                                                          | LA (                                       | Andrew                         |  |  |  |  |  |  |
| Last Name                                                                                           | Brown-Lee                                  | O Brown                        |  |  |  |  |  |  |
| Foreign Key (Employee)                                                                              |                                            |                                |  |  |  |  |  |  |

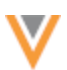

#### **MERGE PREVENTION RULES**

Suspect match tasks now consider the field values defined in merge prevention rules. Previously, reference values could be defined, but the specific values were ignored; merges were prevented if the field on both records had *any* value and the values were different (even if those different values are allowed in the merge prevention rule).

A message displays below each rule to explain the merge prevention behavior.

| Define Rule to Prevent Merg | es or Partition Data Based on Field Values                                                                                                    |
|-----------------------------|----------------------------------------------------------------------------------------------------|
| Entity *                    | Health Care Organization                                                                                                    |
| Field *                     | HCO Type                                                                                                    |
| Values                      | Administration Board ×                                                                                                    |
|                             | This rule will prevent Health Care Organization records from<br>merging if one has a value of "Administration Board" in the HCO<br>Type field and the other has a different value. Records can merge in<br>these scenarios: |
|                             | <ul> <li>neither has a value</li> <li>only one has a value</li> <li>both have the value of "Administration Board"</li> </ul>                                                                                                |
|                             | The rule will be applied to all subscriptions: data loaded via source<br>subscriptions, suspect match tasks, data deduplication jobs, bulk<br>merge jobs, and data updater merge jobs.                                      |

For more details, see Merge prevention and data partitioning in the Veeva Network Online Help.

#### Data model

#### **FORMATTED NAME**

A custom calculation has been added for the <code>formatted\_name\_\_v</code> field for Canada. The formatted name uses values from several name fields to display a complete name for an HCP on the Profile page.

This enhancement is enabled by default in your Network instance.

# Name calculation

HCP names for Canada are calculated using these Veeva fields in the following order:

<first\_name\_\_v> <middle \_name\_\_v> <last\_name\_\_v>

Previously, Canadian HCP names were formatted using the default logic:

```
<first name v> <last name v>
```

# **THIRD PARTY AGREEMENTS**

Before third party data can be loaded, you must confirm that you are permitted to load the data into Network. A third party agreement (TPA) might be required.

The existing TPA confirmation is updated to include two options when you note that third party data is being loaded.

**Important**: The TPA response is logged for audit purposes. For subscriptions, ensure that the correct third party system is selected in the System field.

Select the appropriate response:

- I have confirmed that a third party access agreement (TPA) is in place that allows Veeva to receive this data. (Note: this is required for any IQVIA data.)
- I have confirmed that my company's agreement with the applicable third-party data supplier does not require a TPA in order for Veeva to receive this data. (Note: this is not applicable to IQVIA data.)

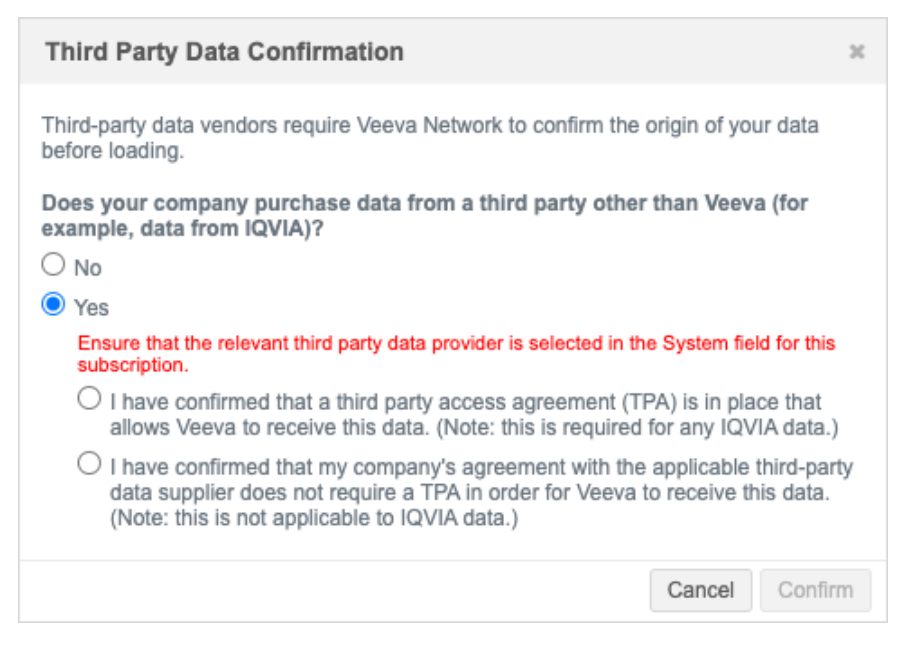

The Third Party Data Confirmation displays when you load data into Network using the following features:

- Source subscriptions
- Data updater (Update job)
- Custom tables
- Lookup tables (Network Reports)
- File Explorer

# Audit

The TPA confirmation response is logged in the System Audit History (Logs).

# Subscription logs

To quickly find the related log entries, filter the log using these settings:

- **Object Type**: Subscription
- Property:
  - Third Party Purchased
  - IQVIA Loaded
  - Third Party Loaded

#### Example

| System Audit History |                                          |                                |                |                   |              |                       |           |  |
|----------------------|------------------------------------------|--------------------------------|----------------|-------------------|--------------|-----------------------|-----------|--|
| Date range           | То                                       | Object Types                   | Properti       | es                |              |                       |           |  |
| 2024-06-09           | 2024-06-09 🛗 2024-09-09 🛗 Subscription × |                                |                |                   | Get          | History Reset         |           |  |
|                      |                                          |                                | Third          | Party Purchased 🗙 |              |                       |           |  |
| Last 3 months 💌      |                                          |                                | Third          | Party Loaded ×    |              |                       |           |  |
| EVENT ID             | TIMESTAMP                                | USER NAME                      | ITEM           | EVENT DESCRIPTION | OBJECT TYPE  | PROPERTY              | NEW VALUE |  |
| 945172821435747487   | 2024-07-15 15:52:38                      | GMT sara.lopez@verteo.veevanet | IQVIA_HCP[305] | Create            | Subscription | Third Party Purchased | Yes       |  |
| 945172821435747487   | 2024-07-15 15:52:38                      | GMT sara.lopez@verteo.veevanet | IQVIA_HCP[305] | Create            | Subscription | Third Party Loaded    | Yes       |  |

When users confirm that third party data is being loaded, the **Third Party Purchased** property is always logged with either the **IQVIA Loaded** or **Third Party Loaded** property.

| Audit                    | TPA Confirmation Questions                                                                                         |                                                                                                    |                                                                                                    |  |  |  |  |  |  |
|--------------------------|----------------------------------------------------------------------------------------------------|----------------------------------------------------------------------------------------------------|----------------------------------------------------------------------------------------------------|--|--|--|--|--|--|
| Properties               | Does your company<br>purchase data from a<br>third party other<br>than Veeva (for<br>example, data from<br>IQVIA)? | I have confirmed that a<br>third party access<br>agreement (TPA) is in place<br>that allows Veeva to<br>receive this data. (Note:<br>this is required for any<br>IQVIA data.) | I have confirmed that my<br>company's agreement with the<br>applicable third-party data<br>supplier does not require a TPA<br>in order for Veeva to receive<br>this data. (Note: this is not<br>applicable to IQVIA data.) |  |  |  |  |  |  |
| Third Party<br>Purchased | Yes                                                                                                    |                                                                                                    |                                                                                                    |  |  |  |  |  |  |
| IQVIA<br>Loaded          | Yes                                                                                                    | Yes                                                                                                    |                                                                                                    |  |  |  |  |  |  |
| Third Party<br>Loaded    | Yes                                                                                                    |                                                                                                    | Yes                                                                                                    |  |  |  |  |  |  |

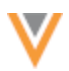

# Logs for Data Updater, lookup tables, and custom tables

To quickly find the related log entries, filter the log using these settings:

- **Object Type**: Subscription
- Property:
  - Contain Third Party
  - Confirmed IQVIA TPA
  - No TPA Required

#### Example

| System Audit History |                        |                            |         |            |                   |              |                     | Export    |
|----------------------|------------------------|----------------------------|---------|------------|-------------------|--------------|---------------------|-----------|
| Date range           | To Obje                | ct Types                   |         | Properties |                   |              |                     |           |
| 2024-06-09           | 2024-09-09 🛗 Su        | bscription ×               |         | Contain T  | hird Party ×      |              | Get History Reset   |           |
|                      |                        |                            |         | Confirme   | d IQVIA TPA 🗙     |              |                     |           |
| Last 3 months 👻      |                        |                            |         | No TPA R   | lequired ×        |              |                     |           |
| EVENT ID             | TIMESTAMP              | USER NAME                  | n       | ГЕМ        | EVENT DESCRIPTION | OBJECT TYPE  | PROPERTY            | NEW VALUE |
| 945179314282368159   | 2024-07-16 19:23:51 GM | sara.lopez@verteo.veevanet | DATA UF | PDATER     | Upload            | Subscription | Contain Third Party | false     |
| 945179230950001823   | 2024-07-16 19:02:39 GM | sara.lopez@verteo.veevanet | DATA UP | PDATER     | Upload            | Subscription | Contain Third Party | false     |
| 945179182742965407   | 2024-07-16 18:50:24 GM | sara.lopez@verteo.veevanet | DATA UF | PDATER     | Upload            | Subscription | Contain Third Party | false     |
| 945172888113646751   | 2024-07-15 16:09:35 GM | lea.admin@verteo.veevanet  | DATA UP | PDATER     | Upload            | Subscription | Contain Third Party | true      |
| 945172887578414239   | 2024-07-15 16:09:27 GM | lea.admin@verteo.veevanet  | DATA UP | PDATER     | Upload            | Subscription | No TPA Required     | true      |

When users confirm that third party data is being loaded, the **Contain Third Party** property is always logged with either the **Confirmed IQVIA TPA** or **No TPA Required** property.

| Audit                  | TPA Confirmation Questions                                                                                         |                                                                                                    |                                                                                                    |  |  |  |  |  |  |
|------------------------|----------------------------------------------------------------------------------------------------|----------------------------------------------------------------------------------------------------|----------------------------------------------------------------------------------------------------|--|--|--|--|--|--|
| Properties             | Does your company<br>purchase data from<br>a third party other<br>than Veeva (for<br>example, data from<br>IQVIA)? | I have confirmed that a<br>third party access<br>agreement (TPA) is in place<br>that allows Veeva to<br>receive this data. (Note:<br>this is required for any<br>IQVIA data.) | I have confirmed that my<br>company's agreement with the<br>applicable third-party data<br>supplier does not require a TPA<br>in order for Veeva to receive<br>this data. (Note: this is not<br>applicable to IQVIA data.) |  |  |  |  |  |  |
| Contain Third<br>Party | Yes                                                                                                    |                                                                                                    |                                                                                                    |  |  |  |  |  |  |
| Confirmed<br>IQVIA TPA | Yes                                                                                                    | Yes                                                                                                    |                                                                                                    |  |  |  |  |  |  |
| No TPA<br>Required     | Yes                                                                                                    |                                                                                                    | Yes                                                                                                    |  |  |  |  |  |  |

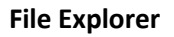

To quickly find the related log entries, filter the log using this setting:

• **Object Type**: FileSystemExplorer

Hover over the entry in the **New Value** column to view the following responses:

- Contains Third Party Data
- IQVIA Third Party Agreement
- No TPA Required

#### Example

| System Audit History |                                                |                                |                            |           |                                                                  |                   |  |  |
|----------------------|------------------------------------------------|--------------------------------|----------------------------|-----------|------------------------------------------------------------------|-------------------|--|--|
| Date range           | То                                             | Object Types                   | Properties                 |           |                                                                  |                   |  |  |
| 2024-06-09           | 2024-06-09 🛗 2024-07-18 🛗 FileSystemExplorer × |                                | Select an option           |           | Get History Reset                                                |                   |  |  |
| Last 3 months 🔻      |                                                |                                |                            |           |                                                                  |                   |  |  |
| EVENT ID             | TIMESTAMP                                      | USER NAME                      | ITEM                       | EVENT DE  | { "filename": "SG_test.csv".                                     | NEW V#            |  |  |
| 945179456304319647   | 2024-07-16 19:59:58                            | GMT sara.lopez@verteo.veevanet | /inbound/SG_Test           | Upload    | "iqvia_third_party_agreement": true,                             | {["filename": "SG |  |  |
| 945179456294096031   | 2024-07-16 19:59:58                            | GMT sara.lopez@verteo.veevanet | /inbound/SG_Test/SG_test.c | sv Delete | "contains_third_party_data": true, "no_tpa_required":<br>false } |                   |  |  |

When users confirm that third party data is being loaded, the **Contain Third Party** property is always logged with either the **Confirmed IQVIA TPA** or **No TPA Required** property.

If the TPA question is not selected when data is loaded, the property value is *false*.

| Audit                  | Selected TPA Confirmation Questions                                                                                |                                                                                                    |                                                                                                    |  |  |  |  |  |  |  |
|------------------------|----------------------------------------------------------------------------------------------------|----------------------------------------------------------------------------------------------------|----------------------------------------------------------------------------------------------------|--|--|--|--|--|--|--|
| Properties             | Does your company<br>purchase data from a<br>third party other<br>than Veeva (for<br>example, data from<br>IQVIA)? | I have confirmed that a<br>third party access<br>agreement (TPA) is in place<br>that allows Veeva to<br>receive this data. (Note:<br>this is required for any<br>IQVIA data.) | I have confirmed that my<br>company's agreement with the<br>applicable third-party data<br>supplier does not require a TPA<br>in order for Veeva to receive<br>this data. (Note: this is not<br>applicable to IQVIA data.) |  |  |  |  |  |  |  |
| Contain Third<br>Party | true                                                                                                    |                                                                                                    |                                                                                                    |  |  |  |  |  |  |  |
| Confirmed<br>IQVIA TPA | true                                                                                                    | true                                                                                                    |                                                                                                    |  |  |  |  |  |  |  |
| No TPA<br>Required     | true                                                                                                    |                                                                                                    | true                                                                                                    |  |  |  |  |  |  |  |

# **SUPPORT FOR UNVERIFIED ACCOUNTS**

When users submit an add request, the record can be immediately created as an unverified account in Vault CRM so users can quickly interact with and update the account while the DCR is sent to Network for processing.

Administrators must configure Vault CRM and Network to support unverified records.

#### Requirements

Settings must be enabled in Vault CRM and in Network to create unverified accounts.

#### Vault CRM

The following setting must be configured:

• Data Change Request Mode custom setting must be set to 2.

For details, see Creating Unverified Records in the Vault CRM Online Help.

#### **Network setting**

• Enable the Create Unverified setting (Settings > Workflow Settings).

#### About the process

When the settings are configured, an add account request can immediately create records, including an unverified VID. The record is set to under\_review\_v state. When the record has been processed and approved in Network, the record state is updated.

This setting must be enabled for users to make changes to unverified records; otherwise, change requests are automatically rejected.

# Supported objects

Unverified records can be created for all Vault CRM accounts:

- HCPs
- HCOs
- Addresses
- Child Accounts

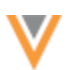

#### Match and merge considerations

An unverified account can match to an existing account in Network and result in a merge (add request becomes a change request ).

- If the winning account does not exist in Vault CRM, the losing account ID is updated to the winning account ID.
- If the winning account is in Vault CRM, the losing account will be merged to the winner in Vault.

# **Rejected add requests**

If the add request is rejected, the unverified account is deactivated and removed from the territory in Vault CRM.

# VALIDATE THE VAULT CRM BRIDGE

Administrators and Data Managers can validate the Vault CRM bridge to ensure that it is properly configured with the required mappings.

The integration between Vault CRM and Network relies on mappings that are managed in CRM. If the mappings are not configured properly, there can be errors when the bridge attempts to upsert data to CRM and when processing data change requests. The validation helps to identify issues in your existing mappings and find any possible missing mappings.

The **Validate Vault CRM Bridge** feature creates a report that contains the configuration details and the mappings between Veeva Vault and Network. Use the report to identify and create any missing mappings. If issues are found, fix them and load the mappings into Vault CRM. Run the validation again to ensure that the bridge has no issues.

| Network Bridge                                         |                    |             |          |                    |         |   |                    |                    |              |
|--------------------------------------------------------|--------------------|-------------|----------|--------------------|---------|---|--------------------|--------------------|--------------|
| Search subscriptions Q Show Disabled Subscriptions (0) |                    |             |          |                    |         |   | Validate Vault CRM | M Bridge           | Add Bridge • |
| NAME +                                                 | TYPE               | DATA SOURCE | PARENT   | COUNTRY            | SCHEDUL | E | LAST JOB TIME      | LAST JOB<br>STATUS | STATUS       |
| VaultCRM                                               | Vault CRM          | VaultCRM    | -        | Multiple           | Manual  |   |                    | -                  | Enable       |
| VaultCRMUS                                             | Vault CRM<br>Child | VaultCRM    | VaultCRM | United States (US) | Manual  |   |                    |                    | Enable       |

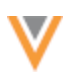

# About Vault CRM and Network mappings

Mappings are created in Vault CRM. There are four types of mappings that are required between Vault CRM and Network.

- Network Mapping Maps the countries to the Network integration user.
- Network Object Mapping Maps the Vault CRM Object API Name to the Network Object API Name
- Network Field Mapping Maps the Vault CRM Field API Name to Network API Name
- Network Reference Mapping Maps Network reference codes to Vault CRM picklist values.

For more information, see the Network Mapping Overview topic in the Vault CRM Online Help.

# About the Bridge validation

During the bridge validation, the configuration and data is extracted from Vault CRM. The extracted data is compared to the Network configuration and identifies any invalid object, field, and reference mappings.

This validation includes what is currently done in Veeva CRM. This features enhances the validation by also identifying missing reference mappings. Missing reference mappings can cause records to fail to be upserted to Vault CRM.

All issues are noted in the file that is generated by the validation job. The **Validation Status** and **Validation Notes** fields on the mapping objects in Vault CRM will also be updated with the results of the validation (just as they are when using the Veeva CRM validation).

For details, see the *Review the validation file* section below.

#### Validate the Vault CRM bridge

To run the Vault CRM bridge validation:

1. On the Network Bridge page, click Validate Vault CRM Bridge.

The button displays only if you have a Vault CRM Bridge configured in your Network instance.

- 2. Beside **Validate Vault CRM**, expand the list and select the external credential for the vault that you want to validate.
- 3. Click Start Validation.

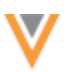

#### Validate Vault CRM Bridge

| Validation: The validation will generate an excel file that details the configuration and mappings in Vault CRM. It will identify misconfiguration that should be corrected. The Validation Notes and Validation Status fields on the mapping objects in Vault CRM will be updated. It will also identify missing reference mappings that you should add. This tool does not replace the need to test and verify that the expected data is being populated in Vault CRM. |           |                  |               |               |   |            |                   |            |
|----------------------------------------------------------------------------------------------------|-----------|------------------|---------------|---------------|---|------------|-------------------|------------|
| Validate V                                                                                                    | ault CRM  | Vault CRM        |               | •             |   |            |                   |            |
|                                                                                                    |           | Start Validation |               |               |   |            |                   |            |
|                                                                                                    |           |                  |               |               |   |            |                   |            |
| <ul> <li>Validation Histor</li> </ul>                                                                                                    | У         |                  |               |               |   |            |                   |            |
| ID                                                                                                    | START TI  | ИE               | DURATION      | All Vault CRM | • | STATUS     | RESULTS           | DOWNLOAD   |
| 945496298308045983                                                                                                    | 2024-09-1 | 0 14:57:03 EDT   | a few seconds | VaultCRM      |   | ✓ COMPLETE | 2021 issues found | ± Download |
| Displaying 1 of 1 < 5 🗸 1 of 1 < >                                                                                                    |           |                  |               |               |   |            |                   |            |

- 4. If issues are found, a count displays in the **Results** column.
- 5. Click the **Download** button to download and view the .xlsx file that is created.

A Microsoft Excel file is downloaded to your local computer with the following naming convention: bridge-validation\_<Vault\_name>\_<date>\_<job ID>

For example: bridge-validation\_VaultCRM\_2024-09-06\_945473961016495263

6. Review the file to see the issues.

# Review the validation file

Use the Microsoft Excel to view any issues and recommendations. You can add or correct any reference mappings and then upload the updates to Vault CRM.

The file contains up to six sheets:

- Summary
- Network Mapping
- Network Object Mapping
- Network Field Mapping
- Network Reference Mapping
- Missing Network Ref. Mapping (included only if there are missing reference mappings)

Details about each sheet are in the sections below.

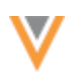

# Summary

This sheet provides an overview of the Vault CRM validation details.

# Example

|    | A                          | В                               | С       |
|----|----------------------------|---------------------------------|---------|
| 1  | Validation Date/Time       | Tue, 10 Sep 2024 12:49:27 -0400 |         |
| 2  | Vault Name                 | VaultCRM                        |         |
| 3  | Vault ID                   | 155127                          |         |
| 4  | Domain                     | dbvaultcrm                      |         |
| 5  | Username                   | sara.lopez@verteo.veevanetwork. | com     |
| 6  |                            |                                 |         |
| 7  | Object                     | Valid                           | Invalid |
| 8  | Network Mapping            | 0                               | 2       |
| 9  | Network Object Mapping     | 6                               | 6       |
| 10 | Network Field Mapping      | 55                              | 27      |
| 11 | Network Reference Mapping  | 1103                            | 9       |
| 12 |                            |                                 |         |
| 13 | Missing Reference Mappings | Counts                          |         |
| 14 | Missing Network Codes      | 1977                            |         |
| 15 | - Possible Matching Values | 865                             |         |
| 16 | - No Matching Value Found  | 1112                            |         |
| 17 |                            |                                 |         |
| 18 |                            |                                 |         |
|    | Summary Netwo              | ork Mapping Network Object      | Mapping |

The sheet contains the following details.

| Header                                                                                   | Details                                                                            |                                                                                                    |  |  |  |  |  |  |
|------------------------------------------------------------------------------------------|------------------------------------------------------------------------------------|----------------------------------------------------------------------------------------------------|--|--|--|--|--|--|
| Validation Date/Time                                                                     | The time that the Bridge validation occurre user's timezone (My Profile).          | The time that the Bridge validation occurred. The time displays in the user's timezone (My Profile). |  |  |  |  |  |  |
| Vault Name                                                                               | The name of the Vault mapped to this Vau                                           | lt CRM bridge.                                                                                       |  |  |  |  |  |  |
| Vault ID                                                                                 | The ID of the Vault mapped to this Vault C                                         | RM bridge.                                                                                           |  |  |  |  |  |  |
| Domain                                                                                   | The domain name of the Vault                                                       |                                                                                                    |  |  |  |  |  |  |
| Username                                                                                 | The name of the Vault integration user.                                            |                                                                                                    |  |  |  |  |  |  |
| Object                                                                                   |                                                                                    | <b>Valid / Invalid</b><br>(Count of mapping records<br>that are Valid or Invalid)                    |  |  |  |  |  |  |
| Network Mapping<br>(summary of data from the                                             | e network_mappingv object)                                                         |                                                                                                    |  |  |  |  |  |  |
| Network Object Mapping<br>(summary of data from the                                      | Network Object Mapping<br>(summary of data from the networkobject_mappingv object) |                                                                                                    |  |  |  |  |  |  |
| Network Field Mapping<br>(summary of data from the networkfield_mappingv object)         |                                                                                    |                                                                                                    |  |  |  |  |  |  |
| Network Reference Mapping<br>(summary of data from the networkreference_mappingv object) |                                                                                    |                                                                                                    |  |  |  |  |  |  |

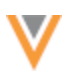

#### **Missing Reference Mapping**

**Counts** (Network codes missing from the Network Reference Mappings)

Missing Network Codes (Total count of the missing Network codes)

- Possible Matching Values (Missing Network codes with possible matching values)

- No Matching Value Found (Missing Network codes with no matching value)

#### **Network mapping**

This sheet contains the extracted data from the Vault CRM **network\_mapping\_\_v** object. For more information about the fields and data, see Network Mapping in the Vault CRM Online Help.

The job checks that the Network integration user has access to the countries that are mapped to Vault CRM.

#### Use the validation\_status\_\_v and validation\_notes\_\_v columns to see the issues.

|   |             |                                                  | A                                                            | В                      |                  | С            | D            | E           | F             | G             | Н           | 1          | J       |
|---|-------------|--------------------------------------------------|--------------------------------------------------------------|------------------------|------------------|--------------|--------------|-------------|---------------|---------------|-------------|------------|---------|
|   | 1           | valida                                           | dation_status_v validation_notes_v                           |                        | id               | namev        | active_v     | country_v   | description_v | external_idv  |             |            |         |
| : | 2           | unvali                                           | nvalidated_v At least one related object mapping is invalid. |                        | VA600000001001   | US           | true         | US          | US            | US            |             |            |         |
|   | 3           | unvalidated_v At least one related object mappin |                                                              | ct mapping is invalid. | VA600000002002   | Global       | true         | DE;ES;FR;IT | Mappings      | Global        |             |            |         |
| 3 | 4           |                                                  |                                                              |                        |                  |              |              |             |               |               |             |            |         |
|   | Summary Net |                                                  | Summary                                                      | Network Mapping        | Network Object M | apping Netwo | ork Field Ma | pping       | Network Refer | rence Mapping | Missing Net | twork Ref. | Mapping |

#### Example issue:

| Issue                                          | Details                                                                                                    |
|------------------------------------------------|----------------------------------------------------------------------------------------------------|
| At least one related object mapping is invalid | One of the related network object mapping records for this mapping is not valid.                                                           |
| Missing data visibility profiles               | The Network Integration user does not have a Data Visibility Profile assigned for at least one of the countries specified in this mapping. |

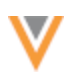

# Network object mapping

This sheet contains data extracted from the Vault CRM **network\_object\_mapping\_v** object. For details, see Network Object Mapping in the Vault CRM Online Help.

The job validates that CRM Object API Name and Network Object API Name fields have the correct objects and that they are properly mapped.

|    | A                  | В                                              | C                | D                    | E                        | F                | G                     | Н                              |
|----|--------------------|------------------------------------------------|------------------|----------------------|--------------------------|------------------|-----------------------|--------------------------------|
| 1  | validation_statusv | validation_notesv                              | id               | crm_object_api_namev | network_object_api_namev | person_account_v | external_id_api_namev | external_id_v                  |
| 2  | unvalidated_v      | At least one related field mapping is invalid. | VA700000002002   | account_v            | HCP                      | true             | veeva_network_idv     | NOM-US-Account-HCP             |
| 3  | unvalidated_v      | At least one related field mapping is invalid. | VA700000002004   | addressv             | ADDRESS                  | true             | veeva_network_idv     | NOM-US-Address_v-HCP           |
| 4  | unvalidated_v      | At least one related field mapping is invalid. | VA700000002006   | child_account_v      | PARENTHCO                | true             | veeva_network_idv     | NOM-US-Child_Account_v-HCP     |
| 5  | unvalidated_v      | At least one related field mapping is invalid. | VA700000005001   | account_v            | HCP                      | true             | veeva_network_idv     | NOM-Global-Account-HCP         |
| 6  | unvalidated_v      | At least one related field mapping is invalid. | VA700000005002   | addressv             | ADDRESS                  | true             | veeva_network_idv     | NOM-Global-Address_v-HCP       |
| 7  | unvalidated_v      | At least one related field mapping is invalid. | VA700000005003   | child_account_v      | PARENTHCO                | true             | veeva_network_idv     | NOM-Global-Child_Account_v-HCP |
| 8  | validated_v        |                                                | VA700000004001   | account_v            | HCO                      | false            | veeva_network_idv     | NOM-US-Account-HCO             |
| 9  | validated_v        |                                                | VA700000004002   | addressv             | ADDRESS                  | false            | veeva_network_idv     | NOM-US-Address_v-HCO           |
| 10 | validated_v        |                                                | VA700000004003   | child_accountv       | PARENTHCO                | false            | veeva_network_idv     | NOM-US-Child_Account_v-HCO     |
| 11 | validated_v        |                                                | VA700000005004   | account_v            | HCO                      | false            | veeva_network_idv     | NOM-Global-Account-HCO         |
| 12 | validated_v        |                                                | VA700000005005   | addressv             | ADDRESS                  | false            | veeva_network_idv     | NOM-Global-Address_v-HCO       |
| 13 | validated_v        |                                                | VA700000005006   | child_accountv       | PARENTHCO                | false            | veeva_network_idv     | NOM-Global-Child_Account_v-HCO |
| 14 |                    |                                                |                  |                      |                          |                  |                       |                                |
| -  | Summary            | Network Mapping Netwo                          | rk Object Mappin | g Network Field      | Mapping Network R        | eference Mapping | Missing Network       | Ref. Mapping +                 |

#### Example issues:

| Issue                                                                                                    | Details                                                                                                    |
|----------------------------------------------------------------------------------------------------|----------------------------------------------------------------------------------------------------|
| At least one related field mapping is invalid                                                                  | One of the related Network field mapping records for this mapping is not valid.                                                |
| Network object<br><network_object_api_namev><br/>does not exist or is not supported</network_object_api_namev> | The network_object_api_namev field is not populated with any of the following values: HCP, HCO, Address, or ParentHCO.         |
| Network object<br><network_object_api_namev><br/>does not exist or is not supported</network_object_api_namev> | The network_object_api_namev field is not populated with any of the following values: HCP, HCO, Address, or ParentHCO.         |
| CRM object<br><crm_object_api_namev><br/>does not exist or is not supported</crm_object_api_namev>             | The crm_object_api_namev field is not populated with any of the following values: accountv, addressv, or child_accountv.       |
| External ID field<br>{crm_field_api_namev} does<br>not exist on CRM object                                     | The external_id_api_namev field is not populated with a field that exists on the CRM object specified in crm_object_api_namev. |

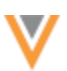

#### **Network Field Mapping**

This sheet contains data extracted from the Vault CRM **network\_field\_mapping\_\_v** object. For details, see Network Field Mapping in the Vault CRM Online Help.

It displays the fields that are mapped from the Vault CRM objects (account\_\_v, address\_v, or child\_account\_\_v) to fields on Network objects (HCP, HCO, ADDRESS, PARENTHCO).

| validation_status_v | validation_notes_v                                                                                                    | id.              | object_type_v.api_name_v | crm_field_api_name_v       | network_field_api_name_v               |
|---------------------|----------------------------------------------------------------------------------------------------|------------------|--------------------------|----------------------------|----------------------------------------|
| unvalidated_v       | At least one missing reference mapping.                                                                                     | VA500000001014   | picklist_v               | country_v                  | country_v                              |
| unvalidated_v       | At least one missing reference mapping.                                                                                     | VA500000001034   | pickist_v                | credentials_v              | medical_degree_1_v                     |
| unvalidated_v       | At least one missing reference mapping.                                                                                     | VA5000000001035  | picklist_v               | spro_medical_degree_2_c    | medical_degree_2_v                     |
| unvalidatedv        | At least one missing reference mapping.                                                                                     | VA50000000F029   | picklist_v               | specialty_2v               | specialty_2v                           |
| unvalidated_v       | At least one related reference mapping is invalid.                                                                          | VA500000001006   | pickist_v                | vpro_address_status_c      | address_status_v                       |
| unvalidated_v       | At least one related reference mapping is invalid.                                                                          | VA500000001024   | picklist_v               | spro_hcp_status_c          | hcp_status_v                           |
| unvalidatedv        | At least one related reference mapping is invalid.                                                                          | VA500000001040   | picklist_v               | vpro_relationship_status_c | parent_hoo_status_v                    |
| unvalidated_v       | Field latitude_cda_v2 does not exist on CRM object                                                                          | VA500000001028   | namev                    | latitude_cdav2             | latitude_v                             |
| unvalidated_v       | Field latitude_cda_v2 does not exist on CRM object                                                                          | VA50000000F013   | name_v                   | latitude_cda_v2            | Latitude_v                             |
| unvalidated_v       | Field npi_num_v does not exist on Notwork object                                                                            | VA50000000F019   | namev                    | npi_v                      | npi_mum_v                              |
| unvalidatedv        | Fieldz, Primary, Address, UniqueCheckbox, 1_c does not exist on Network object                                              | VA500000001050   | boolean_v                | primary_cdav               | z_Primary_Address_UniqueCheckbox_1c    |
| unvalidated_v       | Field z_Primary_Affiliation_UniqueCheckboxc does not exist on Network object                                                | VA50000000F226   | boolean_v                | network_primary_v          | z_Primary_Affiliation_UniqueCheckbox_c |
| unvalidated_v       | Incorrect field mapping type (picklist_v) for combination of Network field of type (STRING) and CRM field of type (String). | VA50000000F001   | picklist_v               | fax_cda_v                  | tax_1_v                                |
| unvalidatedv        | incorrect field mapping type (picklist_v) for combination of Network field of type (STRING) and CRM field of type (String)  | VA50000000F043   | picklist_v               | fax_oda_v                  | fax_1_v                                |
| Summary             | Network Mapping Network Object Mapping Network Field Mapping Network R                                                      | eference Mapping | Missing Network P        | let. Mapping +             |                                        |

#### Example issues:

| Issue                                                                                                    | Details                                                                                                    |
|----------------------------------------------------------------------------------------------------|----------------------------------------------------------------------------------------------------|
| Field < <i>network_field_api_namev</i> > does not exist on Network object                                               | The field in the <b>network_field_api_namev</b> column does not exist or is not active for at least one of the countries in the mapping. |
| Field < <i>crm_field_api_namev</i> > does not exist on CRM object                                                       | The field in the <b>crm_field_api_namev</b> column does not exist in Vault CRM.                                                          |
| Incorrect field mapping type $(<0>)$ for<br>combination of Network field of type<br>(<1>) and CRM field of type $(<2>)$ | The data types of the Vault CRM and Network fields are incompatible.                                                                     |
| At least one missing reference mapping                                                                                  | An active Network reference code is not properly mapped.                                                                                 |
| At least one related reference mapping is invalid                                                                       | An active Network reference code is not properly mapped.                                                                                 |

#### **Network Reference Mapping**

This sheet contains data extracted from the Vault CRM **network\_reference\_mapping\_\_v** object. For details about the data, see Network Reference Mapping in the Vault CRM Online Help.

The validation job ensures that the Network reference codes are correctly mapped to Vault CRM picklist values and also checks for missing mappings.

|   |                                                                   | A B     |                                   |                                        |                     | D                       | t                        | *                | G                   |
|---|-------------------------------------------------------------------|---------|-----------------------------------|----------------------------------------|---------------------|-------------------------|--------------------------|------------------|---------------------|
| 1 | validation_status_v validation_notes_v                            |         |                                   |                                        | ld                  | object_type_v.api_name_ | network_reference_code_v | crm_lookup_idv   | crm_picklist_valuev |
| 2 | unvalidated_v Object type is not correct, it should be picklist_v |         |                                   |                                        | VA80000000F006      | boolean_v               | A                        |                  | a_c                 |
| 3 | unvalidated_v Object type is not correct, it should be picklist_v |         |                                   |                                        | VA80000000F007      | boolean_v               | 1                        |                  | <u>i_</u> e         |
| 4 | unvalida                                                          | ited_v  | Picklist value (A_V) does not ex  | ist on CRM field (vpro_address_status, | c). VA80000000F008  | picklist_v              | A                        |                  | A_V                 |
| 5 | unvalida                                                          | ited_v  | Picklist value (I_c) does not exi | st on CRM field (vpro_address_status_  | c). WA80000000F009  | picklist_v              | 1                        |                  | L_c                 |
| - | - P-                                                              | Summary | Network Mapping                   | Network Object Mapping                 | Network Field Mappi | ing Network Refe        | rence Mapping M          | issing Network R | ef. Mapping +       |

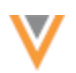

# Example issues:

| Issue                                                                      | Details                                                                                                    |
|----------------------------------------------------------------------------|----------------------------------------------------------------------------------------------------|
| Object type is not correct, it should be < <i>correct object type</i> >    | The object type listed in the <b>object_typev.api_namev</b> column is incorrect.                                                               |
| Picklist value (<0>) does not exist on CRM field (<1>)                     | The value in the <b>crm_picklist_valuev</b> column is incorrect or is not active value.                                                        |
| Lookup value (<0>) does not<br>exist in field (<1>) on CRM object<br>(<2>) | The value in the <b>crm_lookup_idv</b> column does not a valid record ID.                                                                      |
| Reference code $(<0>)$ does not<br>exist on Network field $(<1>)$          | The <b>network_reference_codev</b> column does not have an active Network code for the Network field for at least one of the mapped countries. |

# **Missing Network Ref. Mapping**

This sheet identifies all the missing reference mappings between Network and Vault CRM.

All active Network Codes for the mapped countries should have a reference mapping. If you do not have a mapping for the code, the record will fail when Network upserts the data through the bridge or DCR.

For picklist fields, the validation job compares the Network codes and labels to CRM picklists and labels to find a suggested picklist value in Vault CRM to map to.

# Key columns

- Match Notes -Identifies if potential matches are found between Network codes and labels and CRM picklists and labels.
- crm\_picklist value The suggested picklist value.
- CRM Picklist Label The suggested picklist label.

The sheet contains the following columns and values.

| Header                 | Details                                                                  | Example value |
|------------------------|--------------------------------------------------------------------------|---------------|
| Country                | The countryv field value from the network_mappingv record.               | US;CA         |
| CRM Object             | The crm_object_api_namev field from the network_object_mapping_v record. | accountv      |
| Person Account         | The person_accountv field from the network_object_mapping_v record.      | true          |
| Network Field API Name | The network_field_api_namev from the network_field_mappingv record.      | speciality_1v |
| CRM Field API Name     | The crm_field_api_namev from the network_field_mappingv record.          | speciality_1v |

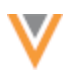

| Header                                    | Details                                                                                               | Example value                                    |
|-------------------------------------------|----------------------------------------------------------------------------------------------------|--------------------------------------------------|
| Vault Picklist                            | The name of the picklist associated with the CRM field.                                               | account_speciality_1v                            |
| network_reference_code<br>v               | The missing reference code                                                                            | 0                                                |
| Network English Label                     | Network's English label for the code.                                                                 | Other                                            |
| Match Notes                               | Advises of any possible matches to CRM picklists.                                                     | Found matching picklist value name in Vault.     |
| crm_picklist_valuev                       | Possible matching CRM picklist value.                                                                 | oc                                               |
| CRM Picklist Label                        | CRM's English picklist label.                                                                         | Other                                            |
| crm_lookup_idv                            | Vault CRM lookup ID                                                                                   |                                                  |
| crm_record_type_namev                     | Vault CRM object type name                                                                            |                                                  |
| directionv                                | Supported mapping direction                                                                           | bidirectionalv                                   |
| object_typev.api_name_<br>_v              | The API name of the object type the reference mapping should have.                                    | picklistv                                        |
| external_idv                              | Customer defined unique identifier for the mapping. Helpful for loading mappings to different vaults. | NFM-US-Account_HCP-<br>credentialsv-oc-<br>Other |
| network_field_mappingv                    | ID of the network_field_mapping_v record.                                                             | VA500000001012                                   |
| network_field_mappingv.<br>external_idv   | external_idv value from the<br>network_field_mappingv record                                          | NFM-US-Account-HCP-<br>credentialsv              |
| network_field_mappingv.<br>legacy_crm_idv | legacy_crm_idv value from the<br>network_field_mappingv record                                        | a2436000000AQI0AAO                               |

# Example sheet

| Country     | CRM Object | Person Account | Network Field API Name | <b>CRM Field API Name</b> | Vault Picklist  | network_reference_code_v | Network English Label           | Match Notes                                  | crm_picki | CRM Picklist Label                       |
|-------------|------------|----------------|------------------------|---------------------------|-----------------|--------------------------|---------------------------------|----------------------------------------------|-----------|------------------------------------------|
| DE;ES;FR;IT | address_v  | true           | country_v              | country_y                 | country_codes_v | DE                       | Germany                         | Found matching picklist value name in Vault. | de_v      | DE                                       |
| DE,ES,FRJT  | address_v  | true           | country_v              | country_y                 | country_codes_v | ES                       | Spain                           | Found matchingpicklist value name in Vaul1.  | 05_¥      | 65                                       |
| DE;ES;FR;IT | address_v  | true           | country_v              | country_v                 | country_codes_v | FR                       | France                          | Found matching picklist value name in Vault. | ft_v      | FR                                       |
| DE;ES;FRJT  | address_v  | true           | countryv               | countryy                  | country_codes_v | π                        | Italy                           | Found matchingpicklist value name in Vaul1.  | R_8       | if .                                     |
| US          | address_v  | true           | country_v              | country_v                 | country_codes_v | us                       | United States                   | Found matching picklist value name in Vault. | 48_Y      | us                                       |
| DE;ES;FRJT  | account_v  | true           | hcp_status_v           | vpro_hcp_status_c         | hcp_status_c    | A                        | Active                          | No match found.                              |           |                                          |
| DE;ES;FR;/T | account_v  | true           | hcp_status_v           | vpro_hop_status_c         | hcp_status_c    | D                        | Dead                            | No match found.                              |           |                                          |
| DE;ES;FRJT  | account_v  | true           | hcp_status_v           | vpro_hcp_status_c         | hcp_status_c    | 1                        | Inactive                        | No match found.                              |           |                                          |
| DE;ES;FR;/T | account_v  | true           | hcp_status_v           | vpro_hcp_status_c         | hcp_status_c    | R                        | Retired                         | No match found.                              |           |                                          |
| DE;ES;FRJT  | account_v  | true           | hcp_status_v           | vpro_hcp_status_c         | hcp_status_c    | U                        | Undetermined                    | No match found.                              |           |                                          |
| DE;ES;FR;/T | account_v  | true           | hcp_type_v             | vpro_hop_typec            | vpro_hcp_typec  | A                        | Animal Health                   | Found matchingpicklist value name in Vault.  | 8_6       | Animal Health                            |
| DE;ES;FR3T  | account_v  | true           | hcp_type_v             | vpro_hcp_typec            | vpro_hcp_typec  | D                        | Doctor                          | No match found.                              |           |                                          |
| DE;ES;FR;/T | account_v  | true           | hcp_type_v             | vpro_hop_typec            | vpro_hcp_type_c | DT                       | Centist                         | No match found.                              |           |                                          |
| DE;ES;FR3T  | account_v  | true           | hcp_type_v             | vpro_hcp_typec            | vpro_hcp_typec  | N                        | Non-Prescribing Health Care Pro | Found matching picklist value name in Vault. | n_c       | Non-Prescribing Health Care Professional |
| DE;ES;FR;JT | account_w  | true           | hcp.type_v             | vore hos type_c           | vpro.hcp.type_c | NU                       | Nurse                           | No match found.                              |           |                                          |
| . 8         | ummary     | Network Maj    | pping Network (        | Object Mapping            | Network Field   | 5 Mapping Network        | Reference Mapping               | lissing Network Ref. Mapping +               |           |                                          |

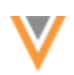

# Matching missing reference values

When missing reference values are found, the validation job compares the extracted Vault CRM data to try to find a recommended mapping.

#### Network to CRM data comparison

| network_reference_codev | crm_picklist_valuev |
|-------------------------|---------------------|
| Network English Label   | CRM Picklist Label  |

The logic to match the data is prioritized to find the best mapping. Network codes that are matched to CRM Picklist names are considered the best match.

#### Example

| Order | Network<br>Code | Network<br>Label<br>(EN) | CRM<br>Picklist<br>Name     | CRM Picklist<br>Label | Logic                                                                                                    |
|-------|-----------------|--------------------------|-----------------------------|-----------------------|----------------------------------------------------------------------------------------------------|
| 1     | MD              | Doctor of<br>Medicine    | mdc                         | Dr of Med             | Network Code == CRM Picklist<br>Name minus suffix (v,c,<br>cda, _cda)                                              |
| 2     | MD              | Doctor of<br>Medicine    | abcc                        | MD                    | Network Code == CRM Picklist<br>Label                                                                              |
| 3     | MD              | Doctor of<br>Medicine    | abcc                        | Doctor of Medicine    | Network English Label == CRM<br>Picklist Label                                                                     |
| 4     | MD              | Doctor of<br>Medicine    | doctor_of<br>_medicine<br>c | Dr of Medicine        | Network English Label == CRM<br>Picklist Name minus suffix (v,<br>c,cda, _cda), replace<br>underscores with spaces |

#### **Resolve the issues**

You can change any configuration issues or mappings directly in the file and then upload the updates to Vault CRM.

**Note:** If your mapping has an incorrect **object\_type\_\_v**, the mapping cannot be updated through the data loader. You can delete and then recreate the mapping with the correct object type.

- 1. Update the validation file to correct the issues.
- 2. Save the file as .csv.
- 3. Load the .csv file into Vault CRM (Vault Loader) to update the mappings.
- 4. In Network, click Validate Vault CRM Bridge again to ensure that all mapped data is validated.

Continue these steps until there are no issues found.

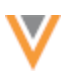

#### Users

# LAST LOGIN TIME

The Users page now includes the last time each user accessed the Network instance. The **Last Login** column is added to the Users table. Previously, the last login time was available only if you exported the Users page details.

| <b>V</b> Network        |                     |                               |            |                    |          |               |            | ୭          | 4           | Network | *         | ŭ <b>t</b> 0 |
|-------------------------|---------------------|-------------------------------|------------|--------------------|----------|---------------|------------|------------|-------------|---------|-----------|--------------|
| OVERVIEW LOGS           | USERS & PERMISSIONS | DATA MODEL SYSTEM             | INTERFACES | WIDGETS & PO       | rtal fil | E EXPLORER    | SETTINGS   |            | IONS        |         | PR        | ODUCTION     |
| Users                   | llsors              |                               |            |                    |          |               |            |            |             |         |           |              |
| User Groups             | Users               |                               |            |                    |          |               |            |            |             | _       |           |              |
| Data Visibility Profile | Search users        | Q                             | Hide inac  | tive users All Use | er Types | ▼ Res         | et Filters | E          | Export to C | SV      | Add Ne    | ew User      |
| Dynamic Access Control  |                     |                               |            |                    |          |               |            |            |             |         |           |              |
|                         | NAME 🌩              | USERNAME                      |            | USER TYPE 🌐        | STATUS 🌐 | LAST LOGIN    | ÷          | SECURITY P |             | PROFIL  | .E        |              |
| Field Restrictions      | Chen, Lucy          | lucy.chen@verteo.veevanetwor  | k.com      | System Admin       | Active   | 2024-04-23 14 | :09:00 IST | Classic    |             | US Dat  | а         |              |
| Permission Sets         | Choi, David         | david.choi@verteo.veevanetwo  | ork.com    | System Admin       | Active   | 2024-09-29 22 | :45:00 IST | Classic    |             | EU - DI | E Data, I | US Data      |
| Inbox Task Groups       | Collins, Rachel     | rachel.collins@verteo.veevane | twork.com  | Data Steward       | Active   | 2024-10-07 10 | :07:00 IST | Classic    |             | US Dat  | а         |              |

# Login time

On the Users page, the **Last Login** timestamp displays in the timezone defined for the Network instance (**Settings > General Settings**).

If you download the log by clicking **Export to CSV**, the timestamp displays for the timezone that you have set in your user profile (My Profile).

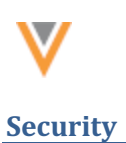

# SINGLE SIGN-ON ICON

The default single sign-on (SSO) icon is changed. If you are using a custom image/icon, this change will not impact your login page.

| Log in with sso |    |  |  |  |  |
|-----------------|----|--|--|--|--|
|                 | OR |  |  |  |  |
| User Name       |    |  |  |  |  |
|                 |    |  |  |  |  |
| Password        |    |  |  |  |  |
|                 |    |  |  |  |  |
|                 |    |  |  |  |  |
|                 |    |  |  |  |  |